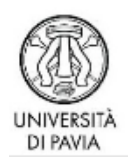

## GUIDA PER L'ATTIVAZIONE DELLA CONVENZIONE E PER L'AVVIO DEI TIROCINI

## DETTAGLIO PROCEDURE

### 1. REGISTRAZIONE AZIENDE SUL PORTALE ALMALAUREA

La registrazione è necessaria per richiedere una nuova convenzione e attivare tirocini extracurriculari.

L'azienda che si registra in Almalaurea riceverà le credenziali di accesso al portale Almalaurea.

#### Accesso per le Aziende – prima registrazione

>> <u>https://unipv-jobplacement.almalaurea.it/cgi-bin/aziende/registra\_ins\_s0.pm?LANG=it</u>

#### Accesso per le Aziende – già registrate

>> <u>https://unipv-jobplacement.almalaurea.it/cgi-bin/pub/login.pm?AREA=aziende&LANG=it</u>

#### Recupero credenziali aziende

>> <u>https://unipv-jobplacement.almalaurea.it/cgi-bin/aziende/pwd\_az\_pl.pm</u>

Le credenziali rilasciate sono valide per la consultazione dei CV in bancadati, la pubblicazione annunci, l'avvio di progetti di tirocinio.

Dopo essersi registrata sul portale Almalaurea, l'azienda può da subito avviare la procedura online di richiesta attivazione della convenzione: <u>non serve attendere l'abilitazione dell'utenza</u> <u>da parte dello staff</u> (diversamente dalle funzioni: ricerca CV e pubblicazione annunci).

#### 2. CONVENZIONE PER I TIROCINI (CURRICULARI ED EXTRACURRICULARI)

Effettuare login con le credenziali assegnate e cliccare sul menù di sinistra la voce "CONVENZIONI

#### e TIROCINI".

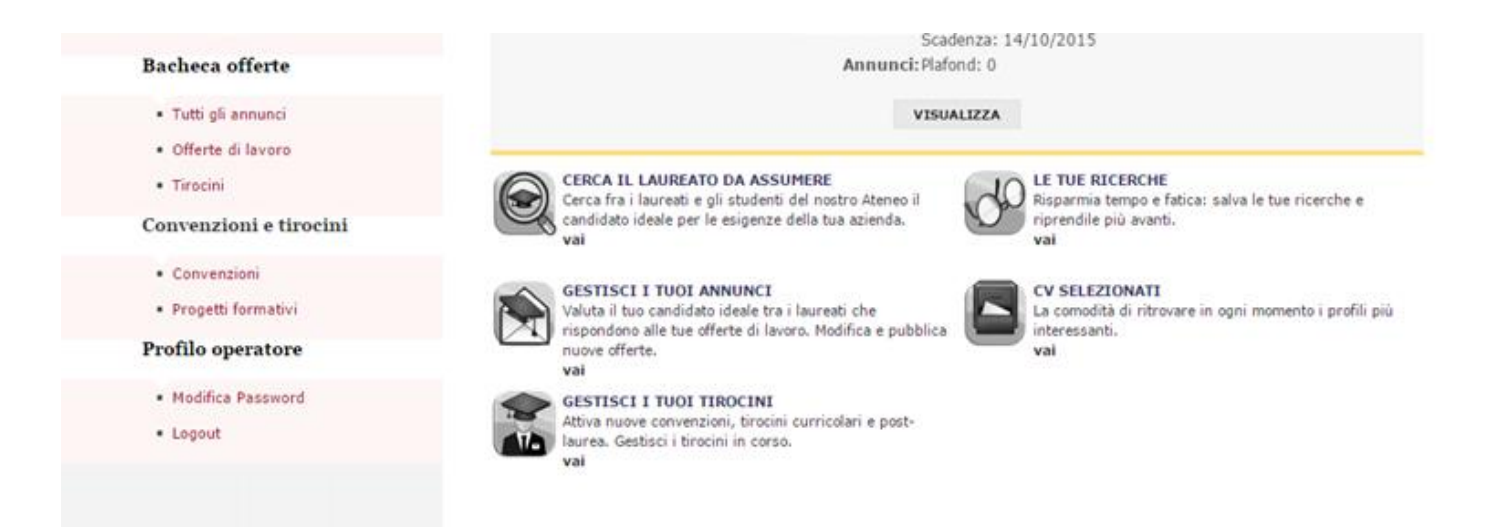

Dalla voce di menù a sinistra "**CONVENZIONI**" o dal pulsante "**GESTISCI I TUOI TIROCINI**" si accede alla pagina di inserimento dati per la richiesta di convenzione.

| / Muniversitä degli studi × ( In Area aziende - Centri × ( In Area azien | nde - Centi × 🕻 🎒 Previsioni Meteoroli × 🌾 🖬 Area a                | iziende - Centi × 첫 미 Area aziende - Centi × 첫 미  | Area aziende - Centi X ( P) Area azien | de - Cent ×/ In https://unipv-jobpla × |                            |  |  |
|--------------------------------------------------------------------------|--------------------------------------------------------------------|---------------------------------------------------|----------------------------------------|----------------------------------------|----------------------------|--|--|
| ← → C a https://unipv-jobplacement2-pp.almalaurea.it/ent/h               | nome/tirocini/convenzione.aspx?lang=it                             | Internazionalo - 20 Il Solo 24 Ora; no            | Vahaal Italia G Carriera della Sou     | Padia Danatara C. Capada D. SUA I      | 😒 🚍                        |  |  |
| App COR Home Contribution                                                | GESTIONALE TIRC Sa Pacebook mio Si La Repub                        | blica.it - m internazionale aŭ li sole 24 Ore: no | Tandol Italia In Cornere della se      | • Radio Popolare G Google E SUA        | Login » La Altri Prefenti  |  |  |
| Oniversità degli studi di Pavia                                          |                                                                    |                                                   |                                        |                                        |                            |  |  |
| Home » Placemen                                                          | t » Aziende » Tirocini » Gestione Convo                            | enzioni » Gestione Convenzione                    |                                        |                                        |                            |  |  |
| Placement                                                                |                                                                    |                                                   |                                        |                                        |                            |  |  |
| Aziende                                                                  | Gestione Convenzione                                               |                                                   |                                        |                                        |                            |  |  |
| AlmaScelta                                                               | I dati contrassognati con il simbelo astaricco * sono obbligatori. |                                                   |                                        |                                        |                            |  |  |
| Ricerca CV                                                               | Dati Convenzione                                                   |                                                   |                                        |                                        |                            |  |  |
| Ricerche salvate                                                         | Tipo Convenzione *                                                 | Convenzione standard                              |                                        |                                        |                            |  |  |
| CV scaricati                                                             |                                                                    |                                                   |                                        |                                        |                            |  |  |
| Bachcea Offerte                                                          | Dati Azienda                                                       |                                                   |                                        |                                        |                            |  |  |
| Tutti gli annunci                                                        |                                                                    |                                                   |                                        |                                        |                            |  |  |
| Convenzioni e Tirocini                                                   | Nome Azienda *                                                     | GIORGI & GIORGI                                   |                                        |                                        |                            |  |  |
| Convenzioni                                                              | Partita IVA / Codice fiscale *                                     | 11904560155                                       |                                        | 0                                      |                            |  |  |
| Progetti Formativi                                                       | Ragione sociale dell'Azienda *                                     | GIORGI & GIORGI                                   |                                        |                                        |                            |  |  |
| Logout                                                                   | Stato della sede legale *                                          | ITALIA                                            | •                                      |                                        |                            |  |  |
|                                                                          | Provincia della sede legale *                                      | PAVIA                                             | •                                      |                                        |                            |  |  |
|                                                                          | Città della sede legale *                                          | PAVIA                                             | •                                      |                                        |                            |  |  |
|                                                                          | Indirizzo della sede legale *                                      | Via S, Agostino 8                                 |                                        |                                        |                            |  |  |
|                                                                          | Cap della sede legale *                                            | 27100                                             |                                        |                                        |                            |  |  |
|                                                                          | Legale Rappresentante                                              |                                                   |                                        |                                        |                            |  |  |
|                                                                          | Nome e Cognome *                                                   |                                                   |                                        |                                        |                            |  |  |
| https://unipv-jobplacement-al.pp.cineca.it/cgi-bin/aziende/almascelta/re | ceived_cvs_s0.pm?LANG=il Data di nascita *                         |                                                   |                                        |                                        | -                          |  |  |
| E Tirocinio_GIORpdf                                                      | venzione_Gpdf                                                      |                                                   |                                        | <u>+ M</u>                             | ostra tutti i download ×   |  |  |
| 📀 🥭 🖸 🚞 🥥 🕹 📖                                                            |                                                                    | and the second second                             |                                        | Desktop 🎽 IT 🔺 🌉 🖡                     | • 🖬 ♦) 17:39<br>07/06/2016 |  |  |

Una volta inseriti i dati richiesti dal sistema per l'attivazione di una nuova convenzione, la convenzione risulterà in stato "DA APPROVARE" con pallino giallo.

| Placement                  |                                                                   |  |  |  |  |
|----------------------------|-------------------------------------------------------------------|--|--|--|--|
| AlmaScelta                 | La convenzione è in attesa dell'approvazione da parte dello staff |  |  |  |  |
| Ricerca CV                 |                                                                   |  |  |  |  |
| Ricerche salvate           | Scarica Convenzione                                               |  |  |  |  |
| CV selezionati             |                                                                   |  |  |  |  |
| Gestione offerte di lavoro | Dettaglio convenzione (id:4276)                                   |  |  |  |  |
| Convenzioni e Tirocini     | Data Stipula 01/01/2015                                           |  |  |  |  |
| Convenzioni                | Convenzione per Convenzione Farmacisti di Pavia<br>associazioni   |  |  |  |  |
| Progetti Formativi         | Stato O Da approvare<br>Convenzione                               |  |  |  |  |
| Logout                     |                                                                   |  |  |  |  |
|                            | Gestione documentale m                                            |  |  |  |  |
|                            | Aggiungi Allegato                                                 |  |  |  |  |

Sarà compito dello staff COR approvare online la convenzione: l'azienda riceverà notifica per mail.

Dopo l'approvazione dello staff, alla voce "GESTISCI I TUOI TIROCINI", in riferimento alla convenzione apparirà lo stato "APPROVATA non ATTIVA" con pallino giallo.

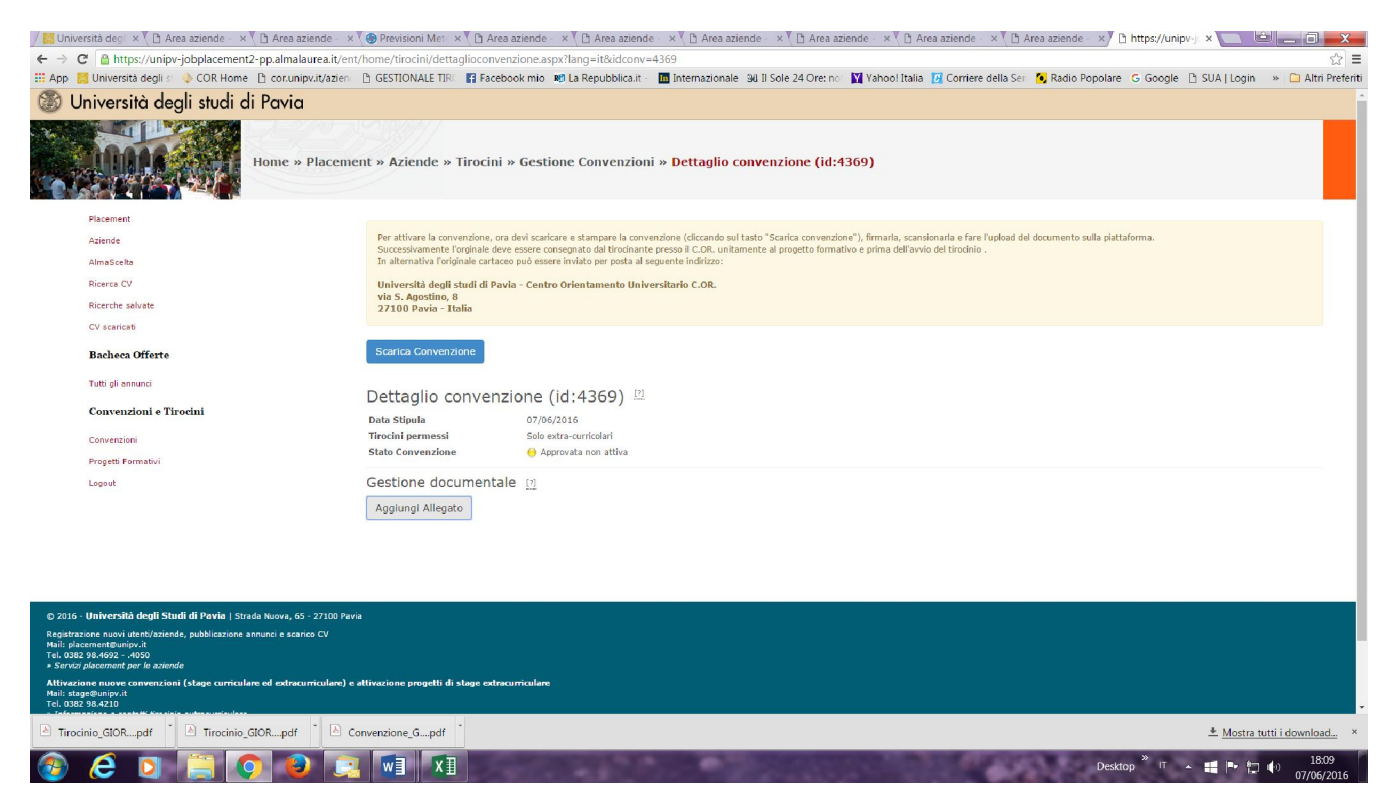

L'azienda deve scaricare e stampare la convenzione cliccando sul tasto "SCARICA CONVENZIONE", firmare la lettera di adesione - parte integrante della Convenzione, scansionarla e fare l'upload del documento da: >> Gestione documentale

- >> Aggiungi Allegato
- >> Convenzione firmata

Lo staff C.OR. visto il documento sottoscritto provvederà a **rendere ATTIVA** la convenzione.

| AlmaScelta                 | Gestione convenzioni |                                                                         |                        |      |                                                                                                    |           |   |                      |  |
|----------------------------|----------------------|-------------------------------------------------------------------------|------------------------|------|----------------------------------------------------------------------------------------------------|-----------|---|----------------------|--|
| Ricerca CV                 | Messaggi 🗸           |                                                                         |                        |      |                                                                                                    |           |   |                      |  |
| Ricerche salvate           |                      | 14 4000                                                                 |                        |      | the second second second second second second second second second second second second second second second s |           |   |                      |  |
| CV selezionati             | La convenzion        | La convenzione con in 4280 e stata aggiornata con il documento firmato. |                        |      |                                                                                                    |           |   |                      |  |
| Gestione offerte di lavoro | La convenzion        | in à stata ann                                                          | ovata. Consulta la n   | anin | a relativa alle convenzio                                                                                      | ni ner le |   |                      |  |
| Convenzioni e Tirocini     | istruzioni utili     | istruzioni utili al completamento dell'attivazione                      |                        |      |                                                                                                    |           |   |                      |  |
| Convenzioni                |                      |                                                                         |                        |      |                                                                                                    |           | V | edi tutti i messaggi |  |
| Progetti Formativi         | Data Stipula 🗘       | Scadenza 🗘                                                              | Tipo tirocini          | \$   | Numero Protocollo 🗘                                                                                            | Stato     | ٥ |                      |  |
| Logout                     | 14/10/2015           |                                                                         | Solo extra-curricolari |      | 1/prova Laura                                                                                                  | OAttiva   |   | DETTAGLIO            |  |
|                            | Inserisci nuova      | convenzione                                                             |                        |      |                                                                                                    |           |   |                      |  |

# SOLO QUANDO LA CONVENZIONE SARA' ATTIVA l'azienda potrà procedere con la compilazione cartacea del Progetto Formativo il cui modello verrà fornito all'azienda da parte della segreteria organizzativa di ciascun master.

Il tirocinio potrà iniziare solamente dopo che il progetto formativo sarà stato sottoscritto e firmato dallo studente, dal tutor aziendale e dal tutor universitario.

#### 3. CONVENZIONE SOLO PER I TIROCINI CURRICULARI

Per le convenzioni solo curriculari rivolgersi alla segreteria organizzativa che fornirà il modello di convenzione e l'atto di adesione.

CONTATTI Segreterie organizzative Master I livello Segreterie organizzative Master II livello